# Zadanie z Fakturą VAT:

Legenda:

- 1. PPM ..... Prawy Przycisk Myszy
- 2. LPM..... Lewy Przycisk Myszy

# Kolejne kroki do wykonania:

## Utwórz nowy skoroszyt EXCEL o nazwie "Faktura.xlsx"

Zmień nazwy dla arkuszy jak na obrazku: SZAB (to arkusz w którym stworzymy szablon), BAZA F(to arkusz w którym przetrzymywać będziemy bazę firm klientów)

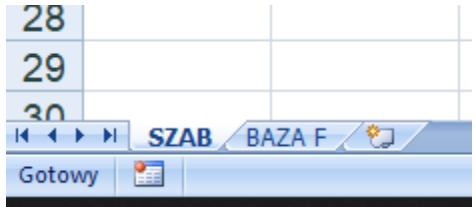

Wykonaj szablon ramki do oddzielania informacji:

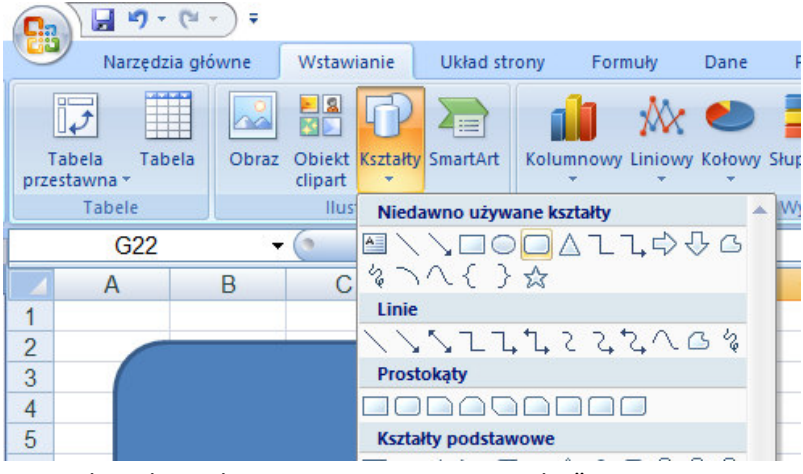

PPM w kształt i wybierz "Formatowanie Kształtu"

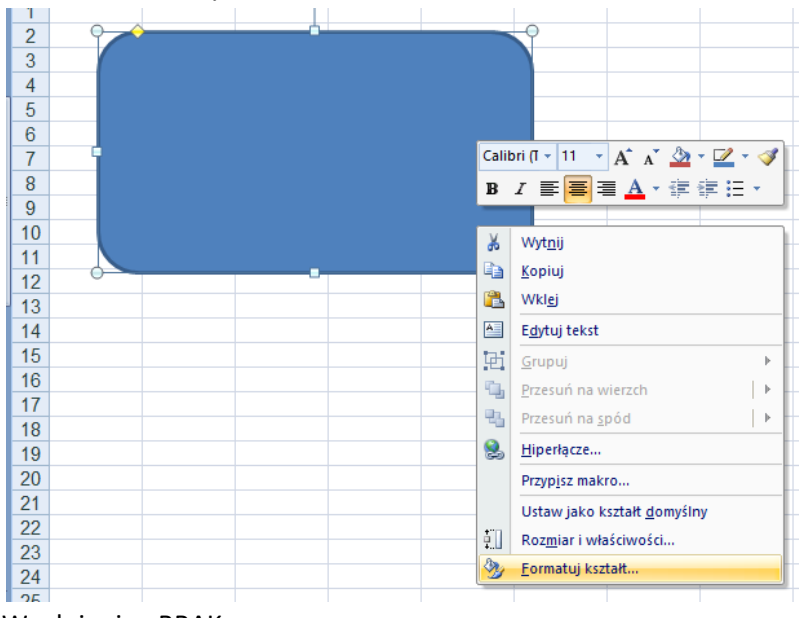

Wyełnienie: BRAK

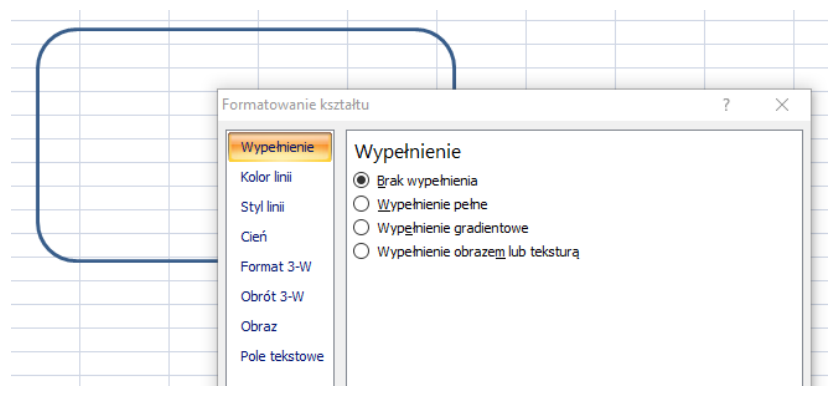

Wstaw Ole tekstowe z naisem. Napis sformatuj, dobierz czcionkę, kolor, wielkość.

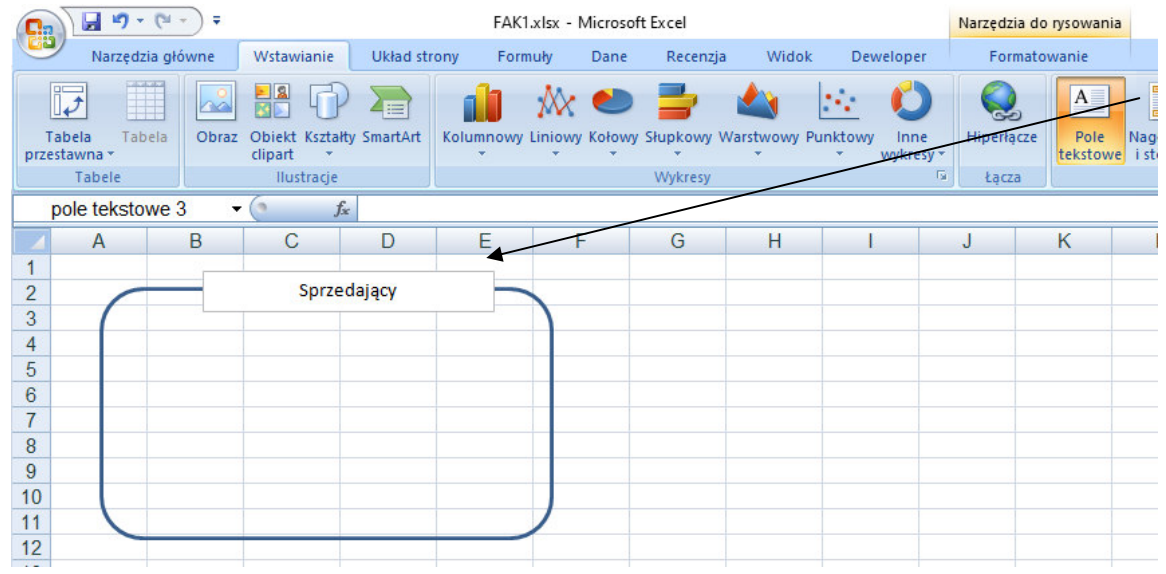

Sformatuj pole tekstowe tak by nie miało obramowania. PPM w ramkę pola tekstowego >> Formatowanie kształtu.

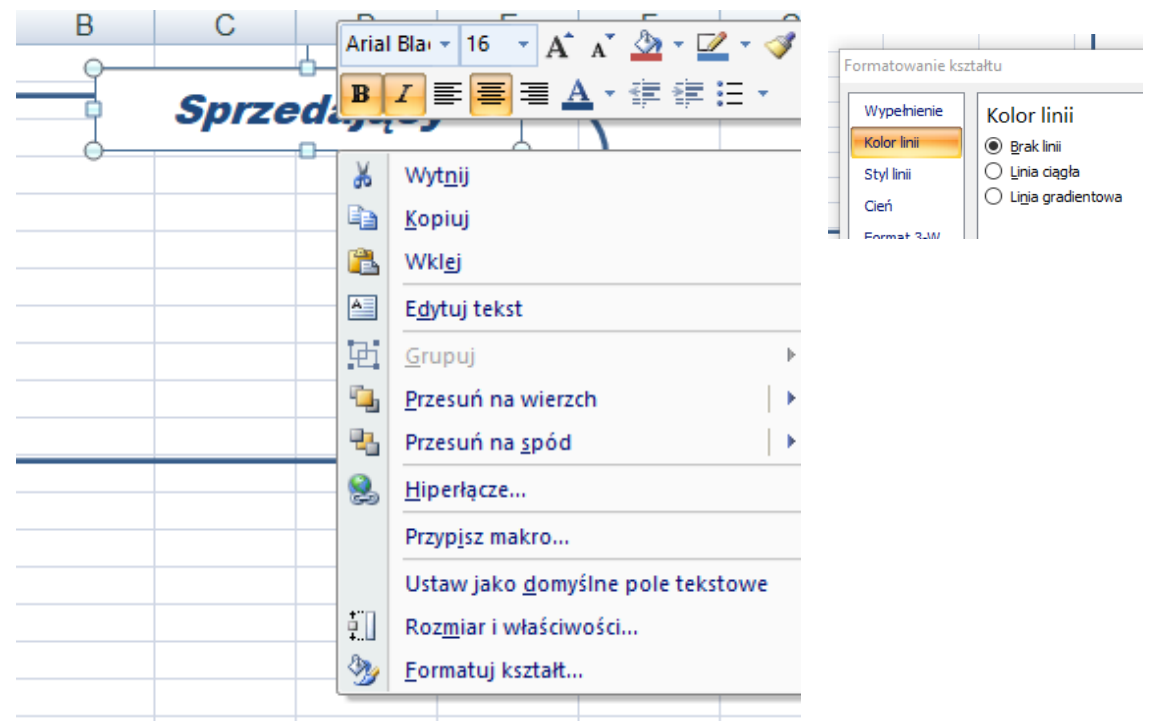

Zaznacz Prostokąt i pole tekstowe LPM+Shift i zgrupuj te obiek

| 4        | Α | В   | С   | D          | E        |                | F                  | G               |      | H              | I                    |                   |    |                     |       |
|----------|---|-----|-----|------------|----------|----------------|--------------------|-----------------|------|----------------|----------------------|-------------------|----|---------------------|-------|
| 1        | 0 | 1   | C.  | odela      |          | 2              | 0                  |                 |      |                |                      |                   |    |                     |       |
| 3        | 1 | Į.  | Spr | euająe<br> | y        | 1              | V                  |                 |      |                |                      |                   |    |                     |       |
| 4        |   |     |     |            | *        | Wyt <u>n</u> i | U                  |                 |      |                |                      |                   |    |                     |       |
| 5        |   |     |     |            | Liga     | Kopiu          | Ú                  |                 |      |                |                      |                   |    |                     |       |
| 7        | 4 |     |     |            |          | Grup           |                    |                 |      |                |                      |                   |    |                     |       |
| 8        | _ |     |     |            |          | Przesi         | uń na wierzch      |                 | Gru  | puj<br>pui pon | ownie                |                   |    |                     |       |
| 10       |   |     |     |            | -        | Przesi         | uń na <u>s</u> pód | $  \rightarrow$ | Roz  | grupuj         |                      |                   |    |                     |       |
| 11       | N |     |     |            | 2        | <u>H</u> iper  | łącze              |                 |      |                |                      |                   |    |                     |       |
| 12       | 0 |     |     |            |          | Przyp          | isz makro          |                 |      |                |                      |                   |    |                     |       |
| 14       |   |     |     |            | <u>.</u> | Roz <u>m</u>   | iar i właściwo     | ści             |      |                |                      |                   |    |                     |       |
| 15<br>16 |   |     |     |            | 3        | Forma          | atuj oblekt        |                 |      |                |                      |                   |    |                     |       |
| 17       |   |     |     |            |          |                |                    |                 |      |                |                      |                   |    |                     |       |
|          | А | 8 1 | В   |            | С        | 1              | D                  |                 | F    | Ś.             | F                    | G                 | 1  | Н                   |       |
| 1        |   |     | -   |            |          | 0              | 7                  |                 | -    | 0              |                      | - <del>7</del> .2 | -  |                     |       |
| 2        |   |     | Ĭ   |            | •        | I              |                    |                 | -    | Y              |                      |                   |    |                     |       |
| 2        |   |     |     |            | Sp       | 74             | edaj               | ąc              | y    |                |                      |                   |    |                     |       |
| 3        |   | 1   | ć   | )          | 100      | -              | 0                  | -               | V    |                |                      |                   |    |                     |       |
| 4        |   |     |     | -          |          | _              |                    | -               | đ    | vvy            | t <u>n</u> ij        |                   | -  |                     |       |
| 5        |   |     |     | -          |          | -              |                    | -               | -    | Kop            | piuj                 |                   |    |                     |       |
| 6        |   |     |     |            |          |                |                    |                 | 12   | Wk             | lej                  |                   |    |                     |       |
| 7        |   | ¢   |     |            |          |                |                    |                 |      | -              | ( <del></del> )      |                   |    |                     |       |
| 8        |   |     |     |            |          |                |                    |                 | 901  | Gru            | ipuj                 |                   | 中  | <u>G</u> rupuj      |       |
| 9        |   |     |     |            |          |                |                    |                 | -    | Prz            | esuń na wierzch      | 1   <b>)</b>      | 12 | Gr <u>u</u> puj pon | ownie |
| 10       |   |     |     |            |          |                |                    |                 | -    | Prz            | esuń na <u>s</u> pód |                   | 晒  | <u>R</u> ozgrupuj   |       |
| 11       |   |     |     |            |          |                |                    |                 | 2    | Hip            | erłącze              |                   |    |                     |       |
| 12       | _ |     |     | -          |          | 0              |                    |                 | -    | Przy           | yp <u>i</u> sz makro |                   |    |                     |       |
| 13       |   |     |     | -          |          |                |                    |                 | t II | Roz            | zmiar i właściwo     | ści               | -  |                     |       |
| 14       |   |     |     |            |          | _              |                    |                 | +u   | -              |                      |                   |    |                     |       |
| 15       |   |     |     |            |          |                |                    |                 | - S  | For            | matuj obiekt         |                   |    |                     |       |
| 16       |   |     |     |            |          |                |                    |                 |      |                | 4                    |                   |    |                     |       |
| 17       |   |     |     |            |          |                |                    |                 |      |                |                      |                   |    |                     |       |

Teraz używając LPM + Ctrl możesz dowolną ilość razy skopiować powstały biekt:

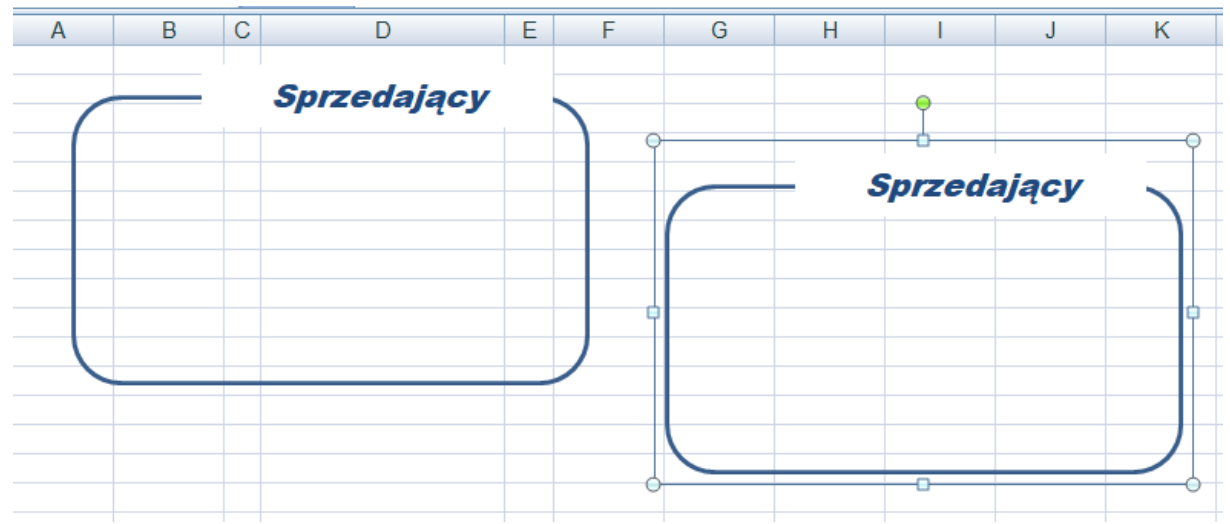

Zmień nazwę jednego z obiektów na "Kupujący". I dokonaj wpisów w komórkach według wzoru:

| A                                                                                        | B           | С                                                                                                    | D                                                                          | E                                                                                                    |                                                                    |                                         |
|------------------------------------------------------------------------------------------|-------------|----------------------------------------------------------------------------------------------------|----------------------------------------------------------------------------|----------------------------------------------------------------------------------------------------|--------------------------------------------------------------------|-----------------------------------------|
| 1                                                                                        |             |                                                                                                    |                                                                            |                                                                                                    |                                                                    |                                         |
| 2                                                                                        |             |                                                                                                    | Kupujacy                                                                   |                                                                                                    |                                                                    | <ul> <li>Kolumna rozszerzona</li> </ul> |
| 3                                                                                        |             |                                                                                                    |                                                                            |                                                                                                    |                                                                    |                                         |
| 4                                                                                        | Nazwa:      |                                                                                                    |                                                                            |                                                                                                    |                                                                    | – Komórki scalone                       |
| 5                                                                                        |             |                                                                                                    |                                                                            |                                                                                                    |                                                                    |                                         |
| 6                                                                                        | Adres       |                                                                                                    |                                                                            |                                                                                                    |                                                                    | – Komórki scalone                       |
| 7                                                                                        |             |                                                                                                    |                                                                            |                                                                                                    |                                                                    |                                         |
| 8                                                                                        | Miejscowo   | ość                                                                                                    |                                                                            |                                                                                                    |                                                                    |                                         |
| 9                                                                                        | Kod pocz    |                                                                                                    |                                                                            |                                                                                                    |                                                                    | Ustawione zawijanie tekstu              |
| 10                                                                                       | kontakt1    |                                                                                                    |                                                                            |                                                                                                    |                                                                    |                                         |
| 11                                                                                       | kontakt2    |                                                                                                    |                                                                            |                                                                                                    |                                                                    | PPM >> Formatowanie komórek             |
| 12                                                                                       |             |                                                                                                    |                                                                            |                                                                                                    |                                                                    |                                         |
| 13                                                                                       | nr klienta: |                                                                                                    |                                                                            |                                                                                                    |                                                                    |                                         |
| 14                                                                                       |             |                                                                                                    |                                                                            |                                                                                                    |                                                                    |                                         |
| 15<br>Nazwa:                                                                             | Kupt        | ıjący                                                                                                    |                                                                            |                                                                                                    |                                                                    |                                         |
| 15<br>Nazwa:<br>Adres<br>Miejscowość                                                     | Kupi        | rmatowanie komórek<br>Liczby Wyrównanie                                                                                                    | Czcionka Obramowanie Wypełni                                               | ?<br>enie Ochrona                                                                                                    | ×                                                                  |                                         |
| 15<br>Nazwa:<br>Adres<br>Miejscowość<br>Kod pocz.                                        | Fo          | matowanie komóreł<br>Liczby Wyrównanie<br>Wyrównanie tekstu                                                                                                    | Czclonka Obramowanie Wypełni                                               | ?<br>enie Ochrona<br>Orientacja                                                                                                | ×                                                                  |                                         |
| 15<br>Nazwa:<br>Adres<br>Miejscowość<br>Kod pocz.<br>kontakt1<br>kontakt2                | F           | rmatowanie komóreł<br>Liczby Wyrównanie<br>Wyrównanie tekstu<br>Pgziomo:<br>Lewa (Wcięcie)<br>Bjonowo:                                                                                                    | Czcionka Obramowanie Wypełnie<br>Więcie:                                   | ?<br>enie Ochrona<br>Orientacja                                                                                                | ×                                                                  |                                         |
| 15<br>Nazwa:<br>Adres<br>Miejscowość<br>Kod pocz.<br>kontakt1<br>kontakt2<br>nr klienta: | Fo          | rmatowanie komóreł<br>Liczby Wyrównanie<br>Wyrównanie tekstu<br>Pgolomo:<br>Lewa (Wcłęcie)<br>Bjonowo:<br>Środek                                                                                                    | Czdonka Obramowanie Wypełni<br>Wdęcie:                                     | ?<br>enie Ochrona<br>Orientacja<br>T<br>k<br>Tekst —                                                                           | ×                                                                  |                                         |
| 15<br>Nazwa:<br>Adres<br>Miejscowość<br>Kod pocz.<br>kontakt1<br>kontakt2<br>nr klienta: | Fo          | rmatowanie komóreł<br>Luczby Wyrównanie<br>Wyrównanie tekstu<br>Pgziomo:<br>Lewa (Wcięcie)<br>Pjonowo:<br>Środek<br>Wyjustuj rozłożon<br>Sterowanie tekstem                                                                                                    | Czcionka Obramowanie Wypełni<br>Wigęcie:                                   | ?<br>enie Ochrona<br>Orientacja<br>T<br>t<br>t<br>Tekst                                                                        | ×                                                                  |                                         |
| 15<br>Nazwa:<br>Adres<br>Miejscowość<br>Kod pocz.<br>kontakt1<br>kontakt2<br>nr klienta: | Fo          | matowanie komóreł<br>Liczby Wyrównanie<br>Wyrównanie tekstu<br>Pgaiono:<br>Lewa (Wcięcie)<br>Bjonowo:<br>Środek<br>Wyjustuj rozłożon<br>šterowanie tekstem<br>Zamjeisza, aby dł                                                                                                    | e                                                                          | Prier Ochrona                                                                                                    | X<br>i<br>i<br>i<br>i<br>i<br>i<br>i<br>i<br>i<br>i<br>i<br>i<br>i |                                         |
| 15<br>Nazwa:<br>Adres<br>Miejscowość<br>Kod pocz.<br>kontakt1<br>kontakt2<br>nr klienta: | Fo          | matowanie komóreł<br>Liczby Wyrównanie<br>Wyrównanie tekstu<br>Poziomo:<br>Lewa (Wdęde)<br>Pjonowo:<br>Środek<br>Wyljustuj rozłożon<br>Sterowanie tekstem<br>Zawijaj tekst<br>Zawijaj tekst<br>Zawijaj zakoś<br>Zawijaj zakoś<br>Scylaj komórki                                          | e<br>ppasować                                                              | Prier Octrona                                                                                                    | X<br>pri(e)                                                        |                                         |
| 15<br>Nazwa:<br>Adres<br>Miejscowość<br>Kod pocz.<br>kontakt1<br>kontakt2<br>nr klienta: | Fo          | matowanie komóreł<br>Liczby Wyrównanie<br>Wyrównanie tekstu<br>Pgożomo:<br>Środek<br>Wyłustuj rozłożon<br>Sterowanie tekstem<br>Żawijaj tekst<br>Żawijaj tekst<br>Żawijaj tekst<br>dp rawej do lewej<br>do rawej do lewej<br>kierugek tekstu:                                            | c Zzdonka Obramowanie Wypełni<br>Wigęcie:                                  | ?<br>enie Ochrona<br>Orientacja<br>T<br>k<br>k<br>t<br>Tekst                                                                   | ×<br>••••••••••••••••••••••••••••••••••••                          |                                         |
| 15<br>Nazwa:<br>Adres<br>Miejscowość<br>Kod pocz.<br>kontakt1<br>kontakt2<br>nr klienta: | Fo          | IJĄCY<br>matowanie komóreł<br>Liczby Wyrównanie<br>Wyrównanie tekstu<br>Pgażomo:<br>Lewa (Wcięcie)<br>Pjonowo:<br>Środek<br>Wyjustuj rozłożon<br>Sterowanie tekstem<br>Zawijaj tekst<br>Zmniejszaj, aby di<br>Starujejszaj, aby do<br>Jorawej do lewej<br>Kierugek tekstu:<br>Kontekst   | Czcionka Obramowanie Wypełni<br>Wigęcie:<br>Popasować                      | ?<br>enie Ochrona<br>Orientacja<br>T<br>t<br>t<br>t<br>t<br>t<br>t<br>t<br>t<br>t<br>t<br>t<br>t<br>t<br>t<br>t<br>t<br>t<br>t | ×                                                                  |                                         |
| 15<br>Nazwa:<br>Adres<br>Miejscowość<br>Kod pocz.<br>kontakt1<br>kontakt2<br>nr klienta: | Fo          | IJĄCY<br>matowanie komóreł<br>Liczby Wyrównanie<br>Wyrównanie tekstu<br>Pgajomo:<br>Lewa (Wcięcie)<br>Pjonowo:<br>Środek<br>Wyjustuj rozłożon<br>sterowanie tekstem<br>☑ Zawijaj tekst<br>☑ Znniejszaj, aby dł<br>☑ Scąlaj komórki<br>Dd prawej do lewej<br>Kierugek tekstu:<br>Kontekst | e                                                                          | ?<br>enie Ochrona<br>Orientacja<br>T<br>t<br>t<br>t<br>t<br>t<br>t<br>t<br>t<br>t<br>t<br>t<br>t<br>t<br>t<br>t<br>t<br>t<br>t | ×                                                                  |                                         |
| 15<br>Nazwa:<br>Adres<br>Miejscowość<br>Kod pocz.<br>kontakt1<br>kontakt2<br>nr klienta: | Fo          | matowanie komóreł<br>Liczby Wyrównanie<br>Wyrównanie tekstu<br>Posłomo:<br>Środek<br>Wyjustuj rozłożon<br>Strodek<br>Zawijaj tekst<br>Zawijaj tekst<br>Zawijaj tekst<br>Scajaj komórki<br>Od prawej do lewej<br>Kierugek tekstu:<br>Kontekst                                             | c<br>Czcionka Obramowanie Wypełni<br>Wickete:<br>B<br>Spasować<br>Spasować | Prier Ochrona                                                                                                    | ×<br>· · · · · · · · · · · · · · · · · · ·                         |                                         |
| 15<br>Nazwa:<br>Adres<br>Miejscowość<br>Kod pocz.<br>kontakt1<br>kontakt2<br>nr klienta: |             | matowanie komóreł<br>Liczby Wyrównanie<br>Wyrównanie tekstu<br>Pgziono:<br>Lewa (Wcięcie)<br>Pjornowo:<br>Środek<br>Wyljustuj rozłożon<br>Śterowanie tekstu<br>Zawijaj tekst<br>Zawijaj tekst<br>Scąlaj komórki<br>Dd prawej do lewej<br>Kierugek tekstu:<br>Kontekst                    | e                                                                          | Prier Ochrona<br>Orientacja<br>T ek<br>s<br>t<br>U<br>Tekst<br>t<br>v<br>t<br>v<br>s<br>t<br>v<br>s<br>t                       | ×<br>pri(e)                                                        |                                         |

## Tworzenie bazy firm

Pobierz na swój komputer pliki tekstowe FAK1.txt i VBA liczba na tekst.txt ze strony OFFICE365.

| <ul><li></li></ul> | AE Arkusze kall   | ulacyjne i bazy danych w praktyce_St       | _2021/2022_E 🕫            |
|--------------------|-------------------|--------------------------------------------|---------------------------|
|                    | Strona główna     | + Nowy 🗸 🗄 Edytuj w widoku siatki Otwórz 🗸 | 🖻 Udostępnij 🐵 Kopiuj li  |
| 0                  | Konwersacje       |                                            |                           |
|                    | Dokumenty         | Dokumenty > <b>FAKTURA</b> 🖉               |                           |
|                    | Udostępnione nam  | 🗅 Nazwa 🗸                                  | Zmodyfikowane $\vee$ Zmoc |
|                    | Notes             |                                            | Otwórz > ezary            |
|                    | Strony            | □ <sup>24</sup> VBA liczba na tekst.txt    | Podgląd <sub>szary</sub>  |
|                    | Materiały z zajęć |                                            | Udostępnij<br>Kopiuj link |
|                    | Zawartość witryny |                                            | Zarządzaj dostępem        |
|                    | Kosz              |                                            | Pobierz                   |

Przejdź na arkusz BAZA F zakładka Dane i wybierz opcję Z tekstu stojąc w komórce A1.

|                     | <b>- 1)</b> - (   | ¥ - ) =        |                       |                          |                       |           |                       |          |               |
|---------------------|-------------------|----------------|-----------------------|--------------------------|-----------------------|-----------|-----------------------|----------|---------------|
|                     | Narzędzia         | główne         | Wsta                  | wianie                   | Układ strony          | Formuły   | <u> </u>              | Dane     | Re            |
| Z program<br>Access | mu Z sieci<br>Web | Z<br>tekstu    | Z innych<br>źródeł *  | Istniejące<br>połączenia | Odśwież<br>wszystko * | Dołącze   | nia<br>vości<br>łącza | 2↓<br>Z↓ | AZA<br>Sortuj |
|                     | Dar               | ne zewnę       | etrzne                |                          | Po                    | ołączenia |                       |          | -             |
|                     | A1                | Pobier         | z dane zev            | vnętrzne z p             | liku tekstowe         | go        |                       |          |               |
| 1                   |                   | Umoż<br>teksto | tliwia impo<br>owego. | ortowanie da             | anych z pliku         |           |                       |          | В             |
| 2                   |                   | 🕜 Na           | ciśnij klaw           | visz F1, aby             | uzyskać dalszą        | pomoc.    |                       |          |               |
| 3                   |                   |                |                       |                          |                       |           |                       |          |               |
| 4                   |                   |                |                       |                          |                       |           |                       |          |               |

# Wyszukaj pobrany plik FAK1.txt i zatwierdź wybór "Dalej".

| Kreator importu tekstu - krok 2 z 3                                                                                                   | ?                  | $\times$ |
|----------------------------------------------------------------------------------------------------|--------------------|----------|
| Ten ekran umożliwia ustawienie ograniczników zawartych w danych. Ich wpływ na tekst można obejrzeć na podglądz                        | ie poniżej         | j.       |
| Ograniczniki                                                                                                    |                    |          |
| EMULEX Kalinowski Sp. z o.o.' ul. Czesawa Taäskiego 16 73-                                                                            | 102'Sta            | ^        |
| NOLATO STARGARD Sp. z o.o.' ul. Kociuszki /6/1 /3-1<br>NOLATO STARGARD Sp. z o.o.' ul. Usugowa 1 73-                                  | 10 Sta<br>110'Sta  | 1        |
| Specjalistyczna Przychodnia Weterynaryjna Sp.c.' ul. Broniewskiego 1 73<br>Technolog Eligiusz Orlancki' ul. Pierwszej Brygady 14/1 73 | -110'St<br>-110'St |          |
|                                                                                                    | >                  |          |
| Cancel < Westecz Dalej >                                                                                                    | <u>Z</u> akoń      | icz      |

#### Powinieneś uzyskać spis firm

|   |   | Dane zewnętrzne                     | Połączer         | nia        | Sortowanie       | i filtrowan | ie       | N                   | arzędzia danych         |   |
|---|---|-------------------------------------|------------------|------------|------------------|-------------|----------|---------------------|-------------------------|---|
| 6 |   | E24 🔻 🍼 🌆                           |                  |            |                  |             |          |                     |                         |   |
|   |   | A                                   |                  |            | В                |             | С        | D                   | E                       | Τ |
|   | 1 | EMULEX Kalinowski Sp. z o.o.        |                  | ul. Czesav | va Taäskiego 16  | 73-102      | Stargard | tel. (91) 576 24 40 | fax (91) 576 24 39      |   |
|   | 2 | M2 Nieruchomoci                     |                  | ul. Kocius | zki 76/1         | 73-110      | Stargard | kom. 505 088 886    |                         |   |
|   | 3 | NOLATO STARGARD Sp. z o.o.          |                  | ul. Usugo  | wa 1             | 73-110      | Stargard | tel. (91) 573 63 62 | fax (91) 573 63 66      |   |
|   | 4 | Specjalistyczna Przychodnia Weteryn | aryjna Sp.c.1    | ul. Bronie | wskiego 1        | 73-110      | Stargard | tel. (91) 577 00 30 |                         |   |
|   | 5 | Technolog Eligiusz Orlancki         |                  | ul. Pierws | zej Brygady 14/1 | 73-110      | Stargard | tel. (91) 573 27 47 | kom. 601 940 171        |   |
|   | 6 | Wiesaw Jurczyk Zakad Wielobrani'owy | <u>/ DARKAT'</u> | ul. Zrodla | na 8             | 73-110      | Stargard | tel. (91) 578 48 80 | tel./fax (91) 578 47 27 |   |
|   | 7 |                                     |                  |            |                  |             |          |                     |                         |   |
|   | 8 |                                     |                  |            |                  |             |          |                     |                         |   |

Zaznacz wszystkie dane, wejdź w zakładkę "Wstawianie" >>Tabela

| 0   | Nar                            | zędzia głó | wne        | Wstawi            | ianie     | Układ st      | rony   | Fo  | ormuły     | Dane     | Recenzja   | W           |
|-----|--------------------------------|------------|------------|-------------------|-----------|---------------|--------|-----|------------|----------|------------|-------------|
|     | <b>]</b>                       |            |            |                   | Ð         |               |        | b   | AX         | ٢        | -          |             |
| prz | Tabela<br>estawna <del>*</del> | Tabela     | Obraz      | Obiekt<br>clipart | Kształty  | y SmartArt    | Kolum  | nov | vy Liniowy | Y Kołowy | Słupkowy W | arstwo<br>* |
|     | Tabele                         |            |            | llust             | tracje    |               |        |     |            |          | Wykresy    |             |
|     | B                              | Tabela (   | Ctrl+T)    |                   |           |               |        |     |            |          |            |             |
|     |                                | Umożli     | wia utwo   | orzenie ta        | abeli w   | celu          |        |     |            | В        |            |             |
| 1   | Kolum                          | analizo    | wania p    | owiązany          | rch dan   | iych i zarząc | zania  | -   | Kolumn     | a2       |            | - K         |
| 2   | EMULE                          | nimi.      |            |                   |           |               |        |     | ul. Czes   | awa Ta   | äskiego 16 | 7           |
| 3   | M2 Nier                        | Tabele     | ułatwiaj   | a sortow          | anie, fil | Itrowanie i   |        |     | ul. Koci   | uszki 7  | 6/1        | 7:          |
| 4   | NOLAT                          | Tormat     | owanie o   | Janych w          | arkusz    | .u.           |        |     | ul. Usug   | jowa 1   |            | 7:          |
| 5   | Specjal                        | 🕜 Nac      | iśnij klav | visz F1, al       | by uzys   | skać dalszą   | oomoc. | Ľ   | ul. Bron   | iewskie  | ego 1      | 7:          |
| 6   | Techno                         | log Elig   | iusz O     | rlancki           |           |               |        |     | ul. Pier   | wszej B  | rygady 14/ | 1 7:        |
| 7   | Wiesav                         | v Jurczy   | /k Zaka    | d Wiel            | obran     | lowy DAF      | KAT'   |     | ul. Zrod   | llana 8  |            | 73          |
| 8   |                                |            |            |                   |           |               |        |     |            |          |            |             |
| 9   |                                |            |            |                   |           |               |        |     |            |          |            |             |

Po ustawieniu kursora w dowolnym polu tabeli pojawi się zakładka "Narzędzia tabel" po przejściu na nią zmień nazwę Tabela 1 na TBF

|   | 0          | ) 🖬 🔊 - (°' -        | •                                                         | F                      | AK1.xlsx - I | Microsoft                      | Excel                  |                      |                                      | Narzęd                                                       | zia tabel                          |                                                                                                    |
|---|------------|----------------------|-----------------------------------------------------------|------------------------|--------------|--------------------------------|------------------------|----------------------|--------------------------------------|--------------------------------------------------------------|------------------------------------|----------------------------------------------------------------------------------------------------|
| 0 | 0          | Narzędzia głóv       | wne Wstawianie                                            | Układ strony F         | ormuły       | Dane                           | Recenzja               | Widok                | Dewelope                             | er Projek                                                    | towanie                            |                                                                                                    |
|   | Naz<br>TBF | wa tabeli:           | Podsumuj w tabeli<br>Usuń duplikaty<br>Konwertuj na zakre | przest.<br>Eksportuj ( | Ddśwież      | Właściw<br>Otwórz v<br>Rozłącz | ości<br>w przeglądarce | Wier<br>Wier<br>Wier | sz nagłówka<br>sz sumy<br>sze naprz. | <ul> <li>Pierwsz</li> <li>Ostatni</li> <li>Kolumn</li> </ul> | a kolumna<br>a kolumna<br>y naprz. |                                                                                                    |
| 낡 |            | Własciwości          | Narzędzia                                                 | ul Propiowokio         | Dane tabel   | i zewnętrz                     | inej                   |                      | Opcjes                               | tylu tabeli                                                  |                                    |                                                                                                    |
| 2 | -          | БЭ                   | Jx                                                        | ui. Broniewskie        | <u>j</u> 0 1 |                                |                        |                      | -                                    |                                                              |                                    | _                                                                                                    |
|   | 4          |                      | A                                                         |                        |              | В                              |                        |                      | С                                    | E                                                            | )                                  |                                                                                                    |
|   | 1          | Kolumna1             |                                                           |                        | Kolumna      | a2                             |                        | Kolumn               | a3 💌                                 | Kolumna4                                                     |                                    | Kolu                                                                                                    |
|   | 2          | <b>EMULEX Kalino</b> | wski Sp. z o.o.                                           |                        | ul. Czes     | awa Taä                        | iskiego 16             | 73-102               | Stargard                             | tel. (91) 5                                                  | 76 24 40                           | fax                                                                                                    |
|   | 3          | M2 Nieruchomo        | ci                                                        |                        | ul. Kociu    | uszki 76                       | /1                     | 73-110               | Stargard                             | kom. 505                                                     | 088 886                            |                                                                                                    |
|   | 4          | NOLATO STAR          | GARD Sp. z o.o.                                           |                        | ul. Usug     | owa 1                          |                        | 73-110               | Stargard                             | tel. (91) 5                                                  | 73 63 62                           | fax                                                                                                    |
|   | 5          | Specjalistyczna      | Przychodnia Wete                                          | rynaryjna Sp.c.*       | ul. Bron     | iewskie                        | go 1                   | 73-110               | Stargard                             | tel. (91) 5                                                  | 77 00 30                           | ( in the second second s |
|   | 6          | Technolog Eligiu     | usz Orlancki                                              |                        | ul. Pierv    | vszej Br                       | ygady 14/1             | 73-110               | Stargard                             | tel. (91) 5                                                  | 73 27 47                           | kom                                                                                                    |
|   | 7          | Wiesaw Jurczył       | k Zakad Wielobranio                                       | owy DARKAT             | ul. Zrod     | lana 8                         |                        | 73-110               | Stargard                             | tel. (91) 5                                                  | 78 48 80                           | tel./                                                                                                    |
|   | 8          |                      |                                                           |                        |              |                                |                        |                      |                                      |                                                              |                                    |                                                                                                    |
|   | -          |                      |                                                           |                        |              |                                |                        |                      |                                      |                                                              |                                    |                                                                                                    |

Powróć na arkusz SZAB, wpisz w komórkę obok "nr klienta" 1 i ustaw się na komórce obok "Nazwa". Przejdź na zakładkę "Narzędzia główne" i wybierz "Więcej funkcji".

|    | Ca    | 🖬 🤊 - (°      | -) =  |                |                 |              |         |       |          |                         |                           | FAK1.xl            |
|----|-------|---------------|-------|----------------|-----------------|--------------|---------|-------|----------|-------------------------|---------------------------|--------------------|
| 0  | 9     | Narzędzia gło | ówne  | Wstawi         | anie            | Układ strony | Formuly | Dane  | Recenzja | Widok                   | Deweloper                 |                    |
|    | Wklej |               | matów | Czcionk<br>B Z | a tekstu<br>U - | * 11 * A* /  | · = =   |       | Zawij    | aj tekst<br>wyśrodkuj 🔹 | Ogólne<br>∰ - % 000 568 4 | Formato<br>warunke |
| i. |       | D4            |       | . 6            | fr              | onika        |         | wyros | vitarite |                         | LICZDA                    |                    |
| 관  |       | A             |       | B              | C               |              |         |       | D        |                         |                           | E                  |
| ľ  | 1     |               |       | -              | -               |              |         |       | _        |                         |                           |                    |
|    | 2     |               |       |                |                 |              |         |       |          | Kup                     | nuiacv                    |                    |
|    | 3     |               | 1     |                |                 |              |         |       |          |                         |                           |                    |
|    | 4     | (             | Naz   | wa:            |                 |              |         |       |          |                         |                           |                    |
|    | 5     |               |       |                |                 |              |         |       |          |                         |                           |                    |
|    | 6     |               | Adr   | es             |                 |              |         |       |          |                         |                           |                    |
|    | 7     |               |       |                |                 |              |         |       |          |                         |                           |                    |
|    | 8     |               | Mie   | jscow          | ość             |              |         |       |          |                         |                           |                    |
|    | 9     |               |       |                |                 |              |         |       |          |                         |                           |                    |
|    | 10    |               | kon   | takt1          |                 |              |         |       |          |                         |                           | _                  |
|    | 11    |               | kon   | takt2          |                 |              |         |       |          |                         |                           |                    |
|    | 12    |               |       |                |                 |              |         |       |          |                         |                           |                    |
|    | 13    | \             | nr k  | lienta:        |                 | 1            |         |       |          |                         |                           |                    |
|    | 14    |               | 1     |                | _               |              |         |       |          |                         |                           |                    |

|                       | Σ | Autosumowanie 🚽 🗛                                                                       |
|-----------------------|---|-----------------------------------------------------------------------------------------|
| Usuń Format<br>omórki | Σ | <u>S</u> uma<br>Ś <u>r</u> ednia u<br>Żliczanie<br><u>M</u> aksimum<br>Mi <u>n</u> imum |
|                       |   | <u>W</u> ięcej funkcji                                                                  |
|                       |   |                                                                                         |

Wybierz funkcje wyszukiwania a z nich funkcję INDEKS.

|                         | Wstawianie funkcji ?                                                                                                    | Wstawianie funkcji ? >                                                                    |
|-------------------------|----------------------------------------------------------------------------------------------------|-------------------------------------------------------------------------------------------|
| Norwa                   | Wygzukaj funkcję:                                                                                                    | Wygzukaj funkcję:                                                                         |
| inazwa.                 | Wpisz krótki opis tego, co chcesz zrobić, a następnie kliknij Przejdź                                                                   | przycisk Przejdź                                                                          |
| Adres                   | Lub wybierz <u>k</u> ategorię: Ostatnio używane V<br>Ustatnio używane                                                                   | Lub wybierz kategorię: Wyszukiwania i adresu                                              |
| Miejscowość             | Xyolet zunkcje: Wszystkie     INDEKS Finansowe     SulMa Daty i zzasu     ŚREDNIJA Matematyczne     Fźrej r Statystyczne                | ADRES<br>HIPERACZE<br>HIPERACZE                                                           |
| kontakt1                | HIPERLACZE Wyszukiwania i adresu<br>ILE.LICZB Bazy danych<br>MAY Tekstowe                                                               |                                                                                           |
| kontakt2                | INDEKS() Logiczne<br>INDEKS() Informacyjne<br>Zwraca wartość lub odd( <u>nzynierskie</u> ✓ go wiersza i<br>kolweny w danom zakradnickie | INDEKS()      Zwraca wartość lub odwołanie do komórki na przecięciu określonego wiersza i |
| nr klienta: 1           |                                                                                                    | kolumny w danym zakresie.                                                                 |
|                         | Pomoc dotyczaca tej funkcji OK Anuluj                                                                                                   | Pomoc dotyczaca tej funkcji OK Anuluj                                                     |
| Wybieranie argumen      | tów ? X                                                                                                    |                                                                                           |
| INDEKS                  |                                                                                                    |                                                                                           |
| Ta funkcia nosiada kilk | a list argumentów. Wybierz jedna z nich                                                                                                 |                                                                                           |
| Argumenty:              | a ist argamentown wybierz jeaną z niem                                                                                                  |                                                                                           |
| tablicator wierszator   | kolumpy                                                                                                    |                                                                                           |
| odwołanie:nr wiersza    | nr kolumny:nr obszaru                                                                                                    |                                                                                           |
| Pomoc dotyczaca tei f   |                                                                                                    |                                                                                           |
|                         |                                                                                                    |                                                                                           |

| Nazwa:       Argumenty funkcji       ? ×         =INDEKS(TBI       INDEKS         Adres       Tablica       TBF         Miejscowość       INI_wiersza       D13         Nr_kolumny       1       Image: State of the state of the state                                                                                                    |     | Argumenty funkcij                                                                                                    |
|----------------------------------------------------------------------------------------------------|-----|----------------------------------------------------------------------------------------------------|
| Adres       Tablica       TBF       TBF       TDE       TDE                                                                                                    |     |                                                                                                    |
| Miejscowość       Nr_kolumny 1       Image: The state in the state in the |     | Tablica     TBF     Image: Second second sec |
| Zwraca wartość lub odwołanie do komórki na przecięciu określonego wiersz Koluwnna 1 zow                                                                                                    |     | Nr_kolumny 1 = 1                                                                                                    |
| Kolumna I Zav                                                                                                    |     | Zwraca wartość lub odwołanie do komórki na przecięciu określonego wiersz<br>zakresie: Kolumna 1 zawiera na                                                                                                    |
| kontakt2 Nr_kolumny - zaznacza kolumnę w tablicy luk<br>zostać zwrócona wartość. W przypadku pominięcia                                                                                                    |     | Nr_kolumny - zaznacza kolumnę w tablicy lut<br>zostać zwrócona wartość. W przypadku pominięcia                                                                                                    |
| nr klienta: 1                                                                                                    | 1 🖌 |                                                                                                    |

Stan w miejscu gdzie pojawiła się nazwa, zaznacz w wierszu edycji cały opis funkcji i skopiuj go do schowka Ctrl+C.

| 🖓 Malarz | Tormatow |                    |                             |              |                    | ->-           | warunkow |
|----------|----------|--------------------|-----------------------------|--------------|--------------------|---------------|----------|
| Schowek  | G        | Czcior             | nka 🕞                       | Wyrównanie   | Da .               | Liczba 5      |          |
| INDEKS   | - (• )   | X 🗸 f <sub>*</sub> | =INDEKS(TBF; <mark>I</mark> | D13;1)       |                    |               |          |
| А        | В        | С                  |                             | P            |                    |               | E,       |
|          |          |                    |                             |              | skopiuj<br>Ctrl+C. | go do schowka |          |
|          |          |                    |                             |              |                    |               |          |
|          | Nazwa:   |                    |                             |              |                    |               |          |
|          |          |                    | =INDEKS                     | S(TBF;D13;1) |                    |               |          |
|          | Adres    |                    |                             |              |                    |               |          |
|          | Miejscov | wość               |                             |              |                    |               |          |
|          | kontakt1 |                    |                             |              |                    |               |          |

Tań w miejscu wprowadzenia adresu i wklej zawartość schowka. Popraw ostatnią liczbę z jedynki na

2. Analogicznie wypełnij pozostałe komórki do danych kupującego zmieniając ostatnią liczbę na 3, 4 i

5. Sprawdź działanie przez zmianę nr klienta na kolejne liczby.

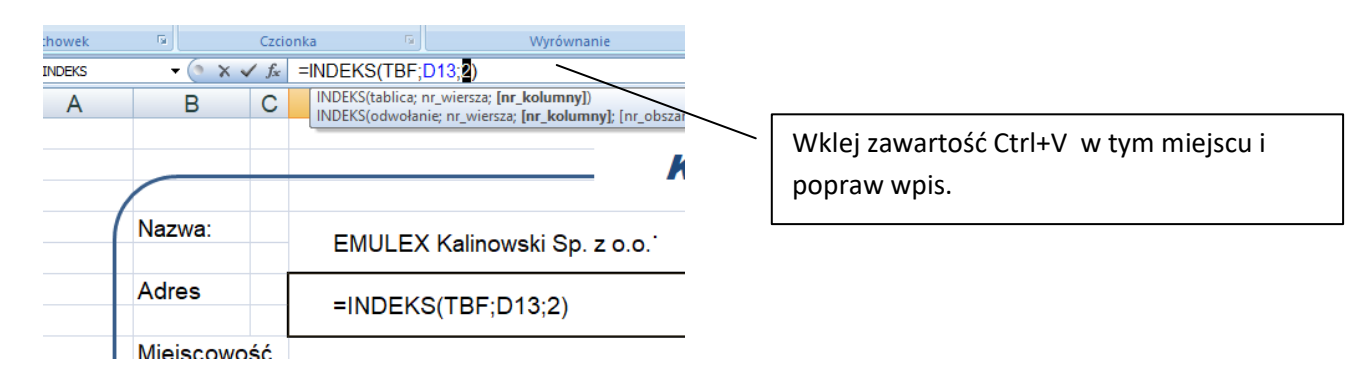

#### Tworzenie ramki sprzedający:

Ramkę sprzedający i inne elementy nagłówkowe faktury takie jak Nr, Datę wystawienia rozmieść na stronie i sformatuj we własnym stylu, wstawiając dowolną grafikę z Internetu jako logo i dowolne dane. Przykładowy wynik ustawień:

|             | Jx D                          |          | E | E C  |              | 1     |     | K | 1  | м     | N         | O P        | 0         | D  |
|-------------|-------------------------------|----------|---|------|--------------|-------|-----|---|----|-------|-----------|------------|-----------|----|
| 0 0         | U                             |          | L | 1 0  |              |       | J   | ĸ | L. | IVI   | IN        | 0          | Q         | IX |
|             |                               | Kupujący | ~ |      |              |       |     |   | _  |       |           | Sprzedaja  | icy       |    |
| Nazwa:      | EMULEX Kalinowski Sp. z o.o.' |          |   | F/   | <b>ΑΚΤ</b> Ι | JRA V | /AT |   |    |       | Mo        | ia firma   | CK68      | 2  |
| Adres       | ul. Czesawa Taäskiego 16      |          |   | NE   |              |       |     |   |    | 68.pl | Adres     | ul Biot    | 12 nr6/13 |    |
| Miejscowość | 73-102 Stargard               |          |   |      | 1            |       |     |   |    |       |           | 70.440     |           |    |
| kontakt1    | tel. (91) 576 24 40           |          |   | Data | vystawienia  |       |     |   |    |       | MIEJSCOWO | /3-110     | Stargard  |    |
| kontakt2    | fax (91) 576 24 39            |          |   |      |              |       |     |   |    |       | kontakt1  | tel - 66   | 6-001-242 |    |
| nr klienta: | 1                             |          |   |      |              |       |     |   |    |       | kontakt2  | <u>ck@</u> | ck68.pl   |    |
|             |                               |          |   |      |              |       |     |   |    |       |           |            |           |    |

## Tworzymy główną tabelę faktury:

Wprowadź nazwy poszczególnych kolumn i rozłóż ich wielkości przez zmianę szerokości lub scalanie komórek:

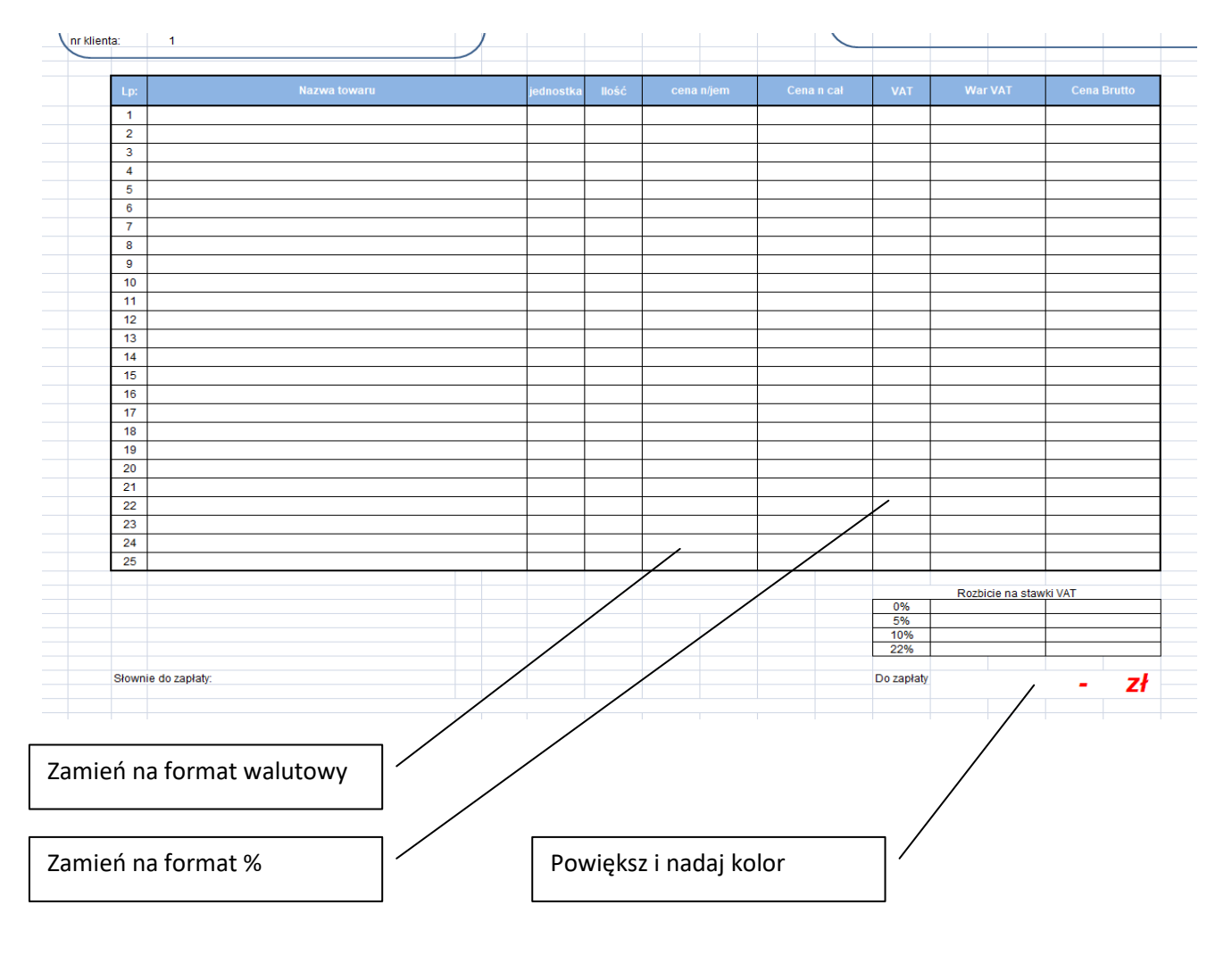

#### Wstawiamy pierwszą linię i uzupełniamy ją formułami:

Cena n cał = Ilość \* Cena n/jem

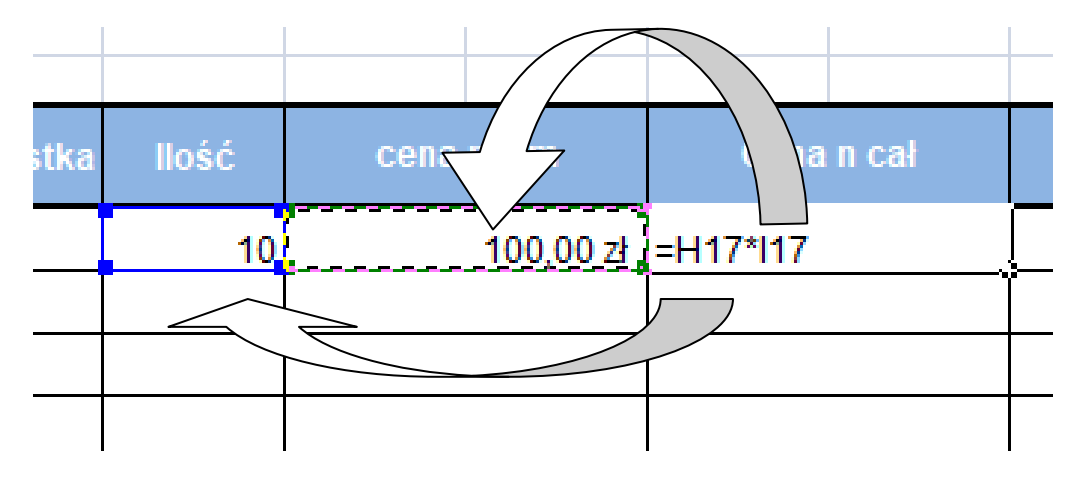

VAT wprowadzamy ręcznie, War VAT =Cena n cał \* VAT

Cena Brutto = Cena n cał + WarVAT

Stając w poszczególnych komórkach LPM wypełnij w dół .

| 15 | _   |              |           |       |            |             |     |           |             |
|----|-----|--------------|-----------|-------|------------|-------------|-----|-----------|-------------|
| 16 | Lp: | Nazwa towaru | jednostka | llość | cena n/jem | Cena n cał  | VAT | War VAT   | Cena Brutto |
| 17 | 1   | nazwa 1      | szt       | 10    | 100,00 zł  | 1 000,00 zł | 10% | 100,00 zł | 1 100,00 zł |
| 18 | 2   | nazwa 2      |           | 10    | 101,00 zł  | 1 010,00 zł | 10% | 101,00 zł | 1 111,00 zł |
| 19 | 3   | nazwa 3      |           | 10    | 102,00 zł  | 1 020,00 zł | 10% | 102,00 zł | 1 122,00 zł |
| 20 | 4   | nazwa 4      |           | 10    | 103,00 zł  | 1 030,00 zł | 10% | 103,00 zł | 1 133,00 zł |
| 21 | 5   | nazwa 5      |           | 10    | 104,00 zł  | 1 040,00 zł | 10% | 104,00 zł | 1 144,00 zł |
| 22 | 6   | nazwa 6      |           | 10    | 105,00 zł  | 1 050,00 zł | 10% | 105,00 zł | 1 155,00 zł |
| 23 | 7   | nazwa 7      |           | 10    | 106,00 zł  | 1 060,00 zł | 10% | 106,00 zł | 1 166,00 zł |
| 24 | 8   | nazwa 8      |           | 10    | 107,00 zł  | 1 070,00 zł | 10% | 107,00 zł | 1 177,00 zł |
| 25 | 9   | nazwa 9      |           | 10    | 108,00 zł  | 1 080,00 zł | 10% | 108,00 zł | 1 188,00 zł |
| 26 | 10  | nazwa 10     |           | 10    | 109,00 zł  | 1 090,00 zł | 10% | 109,00 zł | 1 199,00 zł |
| 27 | 11  | nazwa 11     |           | 10    | 110,00 zł  | 1 100,00 zł | 10% | 110,00 zł | 1 210,00 zł |
| 28 | 12  | nazwa 12     |           | 10    | 111,00 zł  | 1 110,00 zł | 10% | 111,00 zł | 1 221,00 zł |
| 29 | 13  | nazwa 13     |           | 10    | 112,00 zł  | 1 120,00 zł | 10% | 112,00 zł | 1 232,00 zł |
| 30 | 14  | nazwa 14     |           | 10    | 113,00 zł  | 1 130,00 zł | 10% | 113,00 zł | 1 243,00 zł |
| 31 | 15  | nazwa 15     |           | 10    | 114,00 zł  | 1 140,00 zł | 10% | 114,00 zł | 1 254,00 zł |
| 32 | 16  | nazwa 16     |           | 10    | 115,00 zł  | 1 150,00 zł | 10% | 115,00 zł | 1 265,00 zł |
| 33 | 17  | nazwa 17     |           | 10    | 116,00 zł  | 1 160,00 zł | 10% | 116,00 zł | 1 276,00 zł |
| 34 | 18  | nazwa 18     |           | 10    | 117,00 zł  | 1 170,00 zł | 10% | 117,00 zł | 1 287,00 zł |
| 35 | 19  | nazwa 19     |           | 10    | 118,00 zł  | 1 180,00 zł | 10% | 118,00 zł | 1 298,00 zł |
| 36 | 20  | nazwa 20     |           | 10    | 119,00 zł  | 1 190,00 zł | 10% | 119,00 zł | 1 309,00 zł |
| 37 | 21  | nazwa 21     |           | 10    | 120,00 zł  | 1 200,00 zł | 10% | 120,00 zł | 1 320,00 zł |
| 38 | 22  | nazwa 22     |           | 10    | 121,00 zł  | 1 210,00 zł | 10% | 121,00 zł | 1 331,00 zł |
| 39 | 23  | nazwa 23     |           | 10    | 122,00 zł  | 1 220,00 zł | 10% | 122,00 zł | 1 342,00 zł |
| 40 | 24  | nazwa 24     |           | 10    | 123,00 zł  | 1 230,00 zł | 10% | 123,00 zł | 1 353,00 zł |
| 41 | 25  | nazwa 25     |           | 10    | 124,00 zł  | 1 240,00 zł | 10% | 124,00 zł | 1 364,00 zł |
| 42 |     |              |           |       |            |             |     |           |             |

#### Usuń dane z kolumn Nazwa, ilość, cena n/jem i VAT

| 6 | Lp: | Nazwa towaru | jednostka | llość | cena n/jem | Cena n cał  | VAT | War VAT   | Cena Brutto |
|---|-----|--------------|-----------|-------|------------|-------------|-----|-----------|-------------|
| 7 | 1   | nazwa 1      | szt       | 10    | 100,00 zł  | 1 000,00 zł | 10% | 100,00 zł | 1 100,00 zł |
| 8 | 2   |              |           |       |            | - Zł        |     | - zł      | - Zł        |
| 9 | 3   |              |           |       |            | - zł        |     | - zł      | - Zł        |
| 0 | 4   |              |           |       |            | - zł        |     | - zł      | - Zł        |
| 1 | 5   |              |           |       |            | - Zł        |     | - zł      | - Zł        |
| 2 | 6   |              |           |       |            | - Zł        |     | - zł      | - Zł        |
| 3 | 7   |              |           |       |            | - zł        |     | - zł      | - Zł        |
| 4 | 8   |              |           |       |            | - zł        |     | - zł      | - Zł        |
| 5 | 9   |              |           |       |            | - zł        |     | - zł      | - zł        |
| 6 | 10  |              |           |       |            | - zł        |     | - zł      | - zł        |
| 7 | 11  |              |           |       |            | - zł        |     | - zł      | - zł        |
| 8 | 12  |              |           |       |            | - zł        |     | - zł      | - zł        |
| 9 | 13  |              |           |       |            | - zł        |     | - zł      | - zł        |
| 0 | 14  |              |           |       |            | - zł        |     | - zł      | - zł        |
| 1 | 15  |              |           |       |            | - zł        |     | - zł      | - zł        |
| 2 | 16  |              |           |       |            | - zł        |     | - zł      | - Zł        |
| 3 | 17  |              |           |       |            | - zł        |     | - zł      | - zł        |
| 4 | 18  |              |           |       |            | - zł        |     | - zł      | - zł        |
| 5 | 19  |              |           |       |            | - zł        |     | - zł      | - Zł        |
| 6 | 20  |              |           |       |            | - zł        |     | - zł      | - Zł        |
| 7 | 21  |              |           |       |            | - Zł        |     | - Zł      | - Zł        |
| 8 | 22  |              |           |       |            | - Zł        |     | - zł      | - Zł        |
| 9 | 23  |              |           |       |            | - Zł        |     | - zł      | - Zł        |
| 0 | 24  |              |           |       |            | - Zł        |     | - Zł      | - Zł        |
| 1 | 25  |              |           |       |            | - Zł        |     | - zł      | - Zł        |
| 2 |     |              |           |       |            |             |     |           |             |

Wprowadzamy dane do sprawdzenia czy szablon dobrze przelicza wartości i do ustawienia tabeli rozbicia cen VAT.

| jednostka | llość | cena | n/jem     | Cena | n cał       | VAT     | War | VAT       | Cena | Brutto    |
|-----------|-------|------|-----------|------|-------------|---------|-----|-----------|------|-----------|
| <br>szt   | 10    |      | 100,00 zł |      | 1 000,00 zł | 10%     |     | 100,00 zł | 1    | 100,00 zł |
| <br>szt   | 12    |      | 20,00 zł  |      | 240,00 zł   | 0%      |     | - Zł      |      | 240,00 zł |
| <br>szt   | 5     |      | 30,00 zł  |      | 150,00 zł   | 22%     |     | 33,00 zł  |      | 183,00 zł |
| <br>szt   | 40    |      | 25,60 zł  |      | 1 024,00 zł | 5%      |     | 51,20 zł  | 1    | 075,20 zł |
| <br>szt   | 3     |      | 78,12 zł  |      | 234,36 zł   | 22%     |     | 51,56 zł  |      | 285,92 zł |
| szt       | 9     |      | 51,00 zł  |      | 459,00 zł   | 10%     |     | 45,90 zł  |      | 504,90 zł |
|           |       |      |           |      | - Zł        |         | Į   | - Zł      |      | - Zł      |
|           |       |      |           |      |             | · · · · | r – |           |      |           |

Ustaw się w komórce po prawej stronie wartości VAT 0%, w funkcjach wyszukaj >> więcej funkcji >> wszystkie funkcje >> suma jeżeli. W zakresach używaj adresowania bezwzględnego używając klawisza F4. **Zakres** to kolumna VAT, **Suma\_zakres** to kolumna War VAT, **Kryteria** to komórka z wartością 0%.

| Argumenty funkcj                                                                                                  | i                 |   | ? ×                             |  |  |  |  |  |
|----------------------------------------------------------------------------------------------------|-------------------|---|---------------------------------|--|--|--|--|--|
| SUMA. JEŻELI                                                                                                    |                   |   |                                 |  |  |  |  |  |
| Zakres                                                                                                    | \$M\$17:\$M\$41   | = | {0,1\0\0,22\0,05\0,22\0,1\0\0\  |  |  |  |  |  |
| Kryteria                                                                                                    | M44 📧             | = | 0                               |  |  |  |  |  |
| Suma_zakres                                                                                                    | \$N\$17:\$O\$41   | = | {100;0\0;0\33;0\51,2;0\51,5592; |  |  |  |  |  |
| = 0 Dodaje komórki spełniające podane warunki lub kryteria. Zakres - zakres komórek, które mają zostać obliczone. |                   |   |                                 |  |  |  |  |  |
| Wynik formuły =                                                                                                   | - zł              |   |                                 |  |  |  |  |  |
| Pomoc dotycząca te                                                                                                | <u>ej funkcji</u> |   | OK Anuluj                       |  |  |  |  |  |

Postępując analogicznie ustaw się w komórce drugiej po prawej stronie 0% i używając tej samej funkcji zmień tylko **Suma\_zakres** na kolumnę Cena Brutto. Następnie komórki wypełnij LPM w dół.

| (*,0 ,00<br>,00 ⇒,0 | Formatowar<br>warunkowa | nie Formatuj<br>• * jako tabelo | Procentow         | / Wa      | alutowy     | Walut     | owy [0]           | Wstaw         | Jsuń Format    |            | ypełnienie *<br>yczyść * | Zu<br>Sortuj<br>filtruj | i Znajd<br>zazna |
|---------------------|-------------------------|---------------------------------|-------------------|-----------|-------------|-----------|-------------------|---------------|----------------|------------|--------------------------|-------------------------|------------------|
| R.                  |                         |                                 |                   | Style     |             |           |                   | K             | omórki         | J          | Ed                       | ycja                    |                  |
| V                   | 1                       |                                 | N                 | -         | 0           |           | 0                 | T             |                | V          | 107                      | V                       | N                |
| n                   |                         | IVI                             | N U               | F         | Q           | R         | 1                 |               | 0              | V          | VV                       | Λ                       | 1                |
|                     |                         |                                 |                   |           |             |           |                   |               |                |            |                          |                         |                  |
| Cer                 | na n cał                | VAT                             | War VAT           | с         | ena Brutto  |           |                   |               |                |            |                          |                         |                  |
|                     | 1 000,00 zł             | 10%                             | 100,00            | Zł        | 1 100,00 zł |           |                   |               |                |            |                          |                         |                  |
|                     | 240,00 zł               | 0%                              |                   | Zł        | 240,00 zł   |           |                   |               |                |            |                          |                         |                  |
|                     | 150,00 zł               | 22%                             | 33,00             | zł        | 183,00 zł   |           |                   |               |                |            |                          |                         |                  |
|                     | 1 024,00 zł             | 5%                              | 51,20             | Zł        | 1 075,20 zł |           |                   |               |                |            |                          |                         |                  |
|                     | 234,36 zł               | 22%                             | 51,56             | Zł        |             |           |                   |               |                |            |                          | 2                       |                  |
|                     | 459,00 zł               | 10%                             | 45,90             | zł        | Argumen     | ty funkc  | Ji                |               |                |            |                          | r                       | ×                |
|                     | - Zł                    |                                 | -                 | Zł        | SUMA. JE    | ŻELI      |                   |               |                |            |                          |                         |                  |
|                     | - Zł                    |                                 | 2                 | Zł        |             | Zakres    | \$M\$17:\$M\$41   |               | <b>15</b>      | {0,1\0\0   | ,22\0,05\0,22            | \0,1\0\0\0              | <b>\</b>         |
|                     | - zł                    |                                 | -                 | Zł        | к           | ryteria   | M44               |               | =              | 0          |                          |                         |                  |
|                     | - Zł                    |                                 | -                 | Zł        | Suma        | _zakres   | \$N\$17:\$0\$41   |               | -              | {100;0\0   | );0\33;0\51,2;           | 0\51,5592               | ; [              |
|                     | - Zł                    |                                 | 20                | Zł        |             |           |                   |               |                |            |                          |                         | _                |
|                     | - Zł                    |                                 | -                 | Zł        | Dodaie ko   | mórki spe | eniaiace podane   | warunki lub k | rvteria.       | 0          |                          |                         | 1                |
|                     | - Zł                    |                                 | 2                 | Zł        |             |           | 7:                | kres . 7ak    | es komórek któ | ire maia z | ostać obliczon           |                         |                  |
|                     | - zł                    |                                 | -1                | Zł        |             |           |                   | INICS 2010    | ca komoreky ka | ne mają z  | 03100 000201             |                         |                  |
|                     | - Zł                    |                                 | -                 | Zł        |             |           |                   |               |                |            |                          |                         |                  |
|                     | - Zł                    |                                 | 2                 | Zł        | Wynik for   | nubr -    |                   | - 71          |                |            |                          |                         |                  |
|                     | - zł                    |                                 | -                 | Zł        | - Wynik for | nury –    |                   | -             |                | -          |                          |                         |                  |
|                     | - Zł                    |                                 | -                 | Zł        | Pomoc dot   | ycząca t  | <u>ej funkcji</u> |               |                |            | OK                       | Anulu                   | J I              |
|                     | - Zł                    |                                 |                   | Zł        | - Zł        |           |                   |               | -              |            |                          |                         |                  |
|                     | - Zł                    |                                 | -                 | Zł        | - 7         |           |                   |               |                |            |                          |                         |                  |
|                     | - Zł                    |                                 | 2                 | Zł        | - Zł        |           |                   |               |                |            |                          |                         |                  |
|                     | - zł                    |                                 | -                 | Zł        | - Zł        |           |                   |               |                |            |                          |                         |                  |
|                     | - Zł                    |                                 |                   | Zł        | - 7         |           |                   |               |                |            |                          |                         |                  |
|                     | - Zł                    |                                 | 23                | 71        | - 7         |           |                   |               |                |            |                          |                         |                  |
|                     | - Zł                    |                                 | -                 | Zł        | - Zł        |           |                   |               |                |            |                          |                         |                  |
|                     |                         |                                 |                   |           |             |           |                   |               |                |            |                          |                         |                  |
|                     |                         | 0%                              | Rozbicie na s     | tawki VAT | 040         |           |                   |               |                |            |                          |                         |                  |
|                     |                         | 5%                              | (1/5/08/1/5/0841) | 71        | 240         |           |                   |               |                |            |                          |                         |                  |
|                     |                         | 10%                             | 01,20<br>1/15.00  | 71        | 1604.9      |           |                   |               |                |            |                          |                         |                  |
| 1                   |                         | 22%                             | 84.56             | Zł        | 468,9192    |           |                   |               |                |            |                          |                         |                  |
|                     |                         |                                 | 51,00             |           |             |           |                   |               |                |            |                          |                         |                  |
|                     |                         | Do zapłaty                      | 3                 | 389       | .02 zł      |           |                   |               |                |            |                          |                         |                  |
|                     |                         |                                 |                   |           | ,           |           |                   |               |                |            |                          |                         |                  |

Ustaw się w miejscu Do zapłaty i używając funkcji Suma wybież zakres komórek od ceną brutto.

|     | Rozbicie na stawk    | ti VAT   |
|-----|----------------------|----------|
| 0%  | - Zł                 | 240      |
| 5%  | 51,20 zł             | 1075,2   |
| 10% | 145,90 zł            | 1604,9 🔨 |
| 22% | 84,56 zł             | 468,9192 |
|     | =SUMA(F              | P44:Q47) |
|     | SUMA(liczba1; [liczb | a2];)    |

## Wprowadzamy funkcję wpisywania słownego ceny do zapłaty.

Otwórz w notatniku plik pobrany na komputer o nazwie: **VBA liczba na tekst.txt** . Zaznacz wszystko klawiszami Ctrl+A i skopiuj do schowka Ctrl+C.

| Kliknij PPM w n | azwę arkusza | SZAB i u | ıżyj <b>Wy</b> | świetl | kod. |
|-----------------|--------------|----------|----------------|--------|------|
|-----------------|--------------|----------|----------------|--------|------|

| 49     | Stownie do |          | 03011                       |   |
|--------|------------|----------|-----------------------------|---|
| 50     |            |          | Zmień pazwe                 | L |
| 51     |            |          | 2 <u>m</u> rcm nazwę        |   |
| 52     |            |          | <u>P</u> rzenieś lub kopiuj |   |
| 53     |            | Q.       | Wyświetl kod                |   |
| 54     |            | A        | Chroń arkusz                | L |
| 55     |            | <b>1</b> | Chron arkusz                |   |
| 56     |            |          | Kolor karty                 |   |
| 57     |            |          | Ukrvi                       |   |
| 58     |            |          | <u>O</u> with               |   |
| 59     |            |          | <u>O</u> dkryj              |   |
| 60     |            |          | Zaznacz wszystkie arkusze   |   |
| 14 - 4 | SZ/        | AB       | BAZA F Z CJ                 |   |

Pojawi się interfejs programisty VBA.

Kliknij po lewej stronie Microsoft Excel Obiects PPM i wybierz >> Insert>> moduls

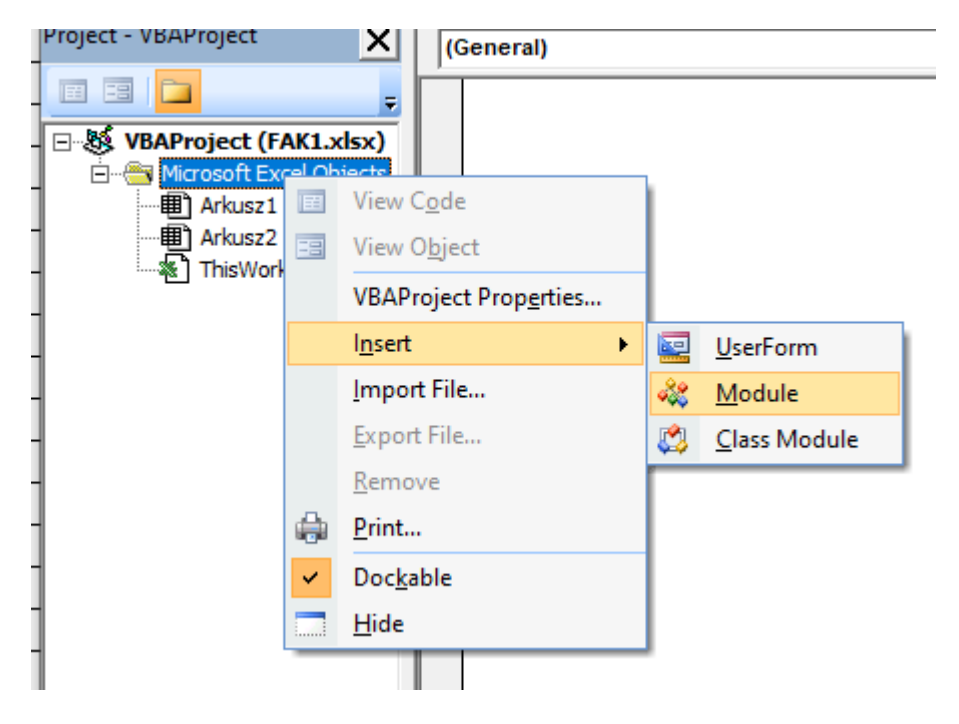

W nowo powstały moduł wklej zawartość schowka z pliku tekstowego.

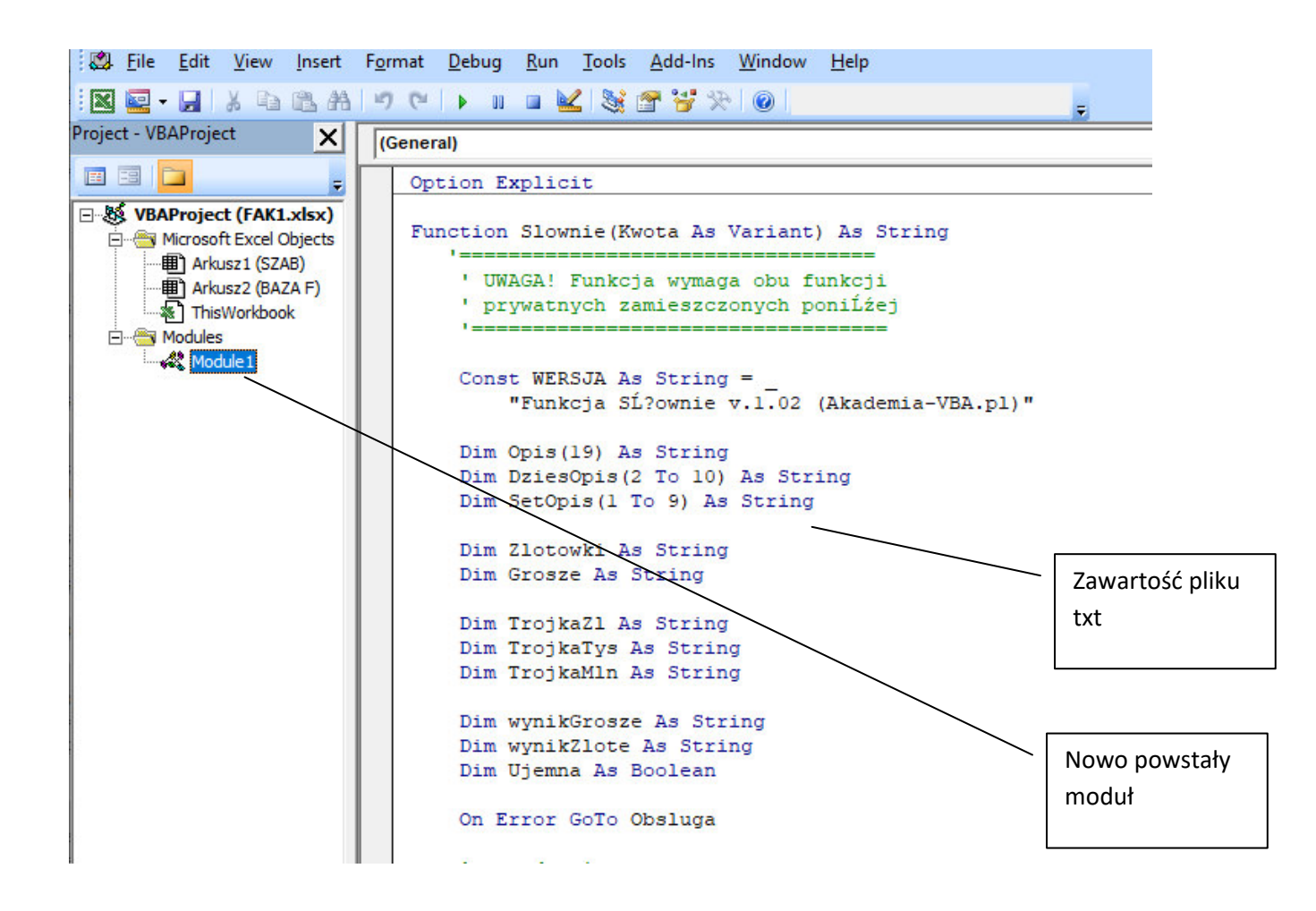

Wstawianie funkcji w fakturze: Stań w miejscu przygotowanym na słowne wpisanie wartości i wpisz tekst "= Sl", Wybież podpowiedź Slownie a po nawiasie ( wskaż myszką cenę po wyliczeniu.

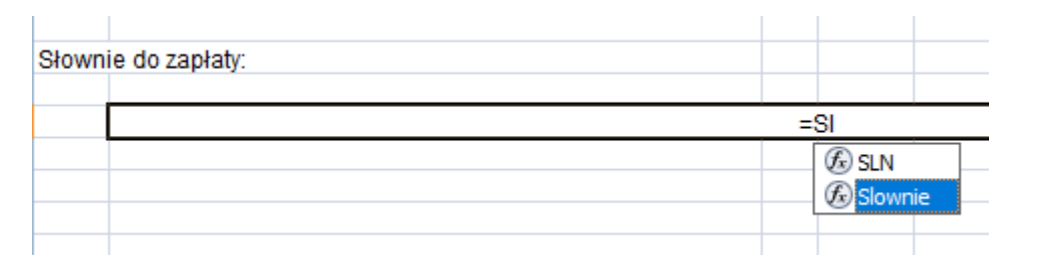

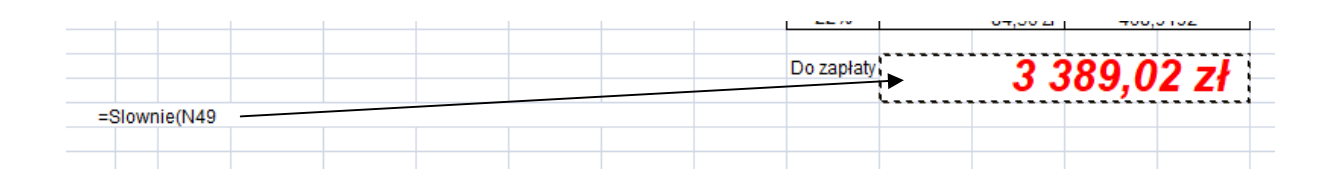

Sprawdź działanie szablonu przez wprowadzenie różnych danych. Jeżeli działa stwórz 1 fakturę przez skopiowanie arkusza SZAB i zmianę nazwy na 001. PPM w SZAB.

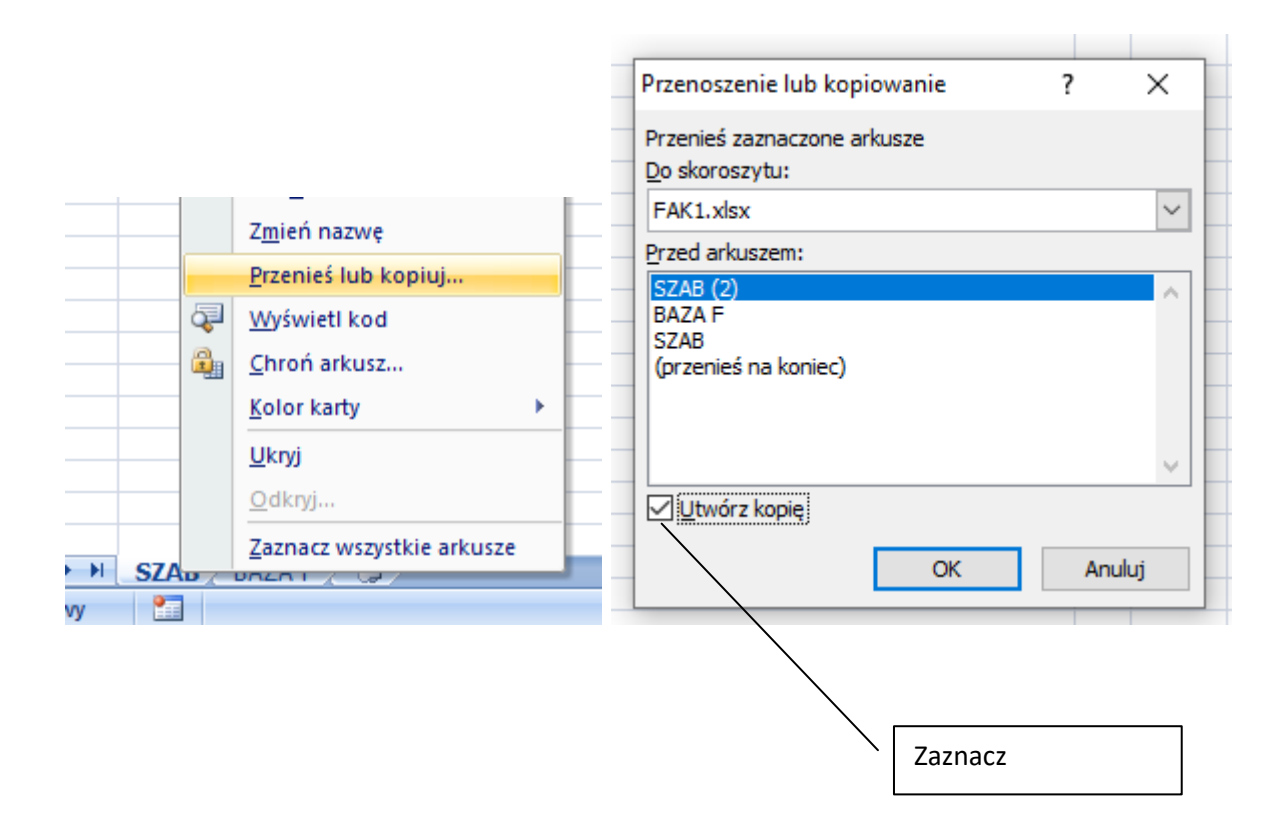

W ten sposób kopiując szablon możesz przechowywać swoje faktury w jednym skoroszycie pod kolejnymi numerami. Pozwala to na łatwy dostęp do wcześniej stworzonych faktór, ich powtarzania lub korekty.

#### ZADANIE dla ambitnych.:

Przekształć szablon faktury tak aby można było wybierać z 20 artykułów z przygotowaną w bazie ceną i stawką VAT.